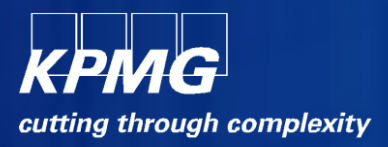

## External Candidate ManualiRecruitment

KPMG

April 2012

## Contents

| 1. | Introduction                    | 3  |
|----|---------------------------------|----|
|    | 1.1 Scope                       | 3  |
| 2. | Job Search                      | 4  |
| 3. | External candidate registration | 6  |
| 4. | Job Basket                      | 14 |
| 5. | Offer Letter                    | 16 |

# **1. Introduction**

## 1.1 Scope

This document aims to equip the external candidates in India with requisite knowledge to register to the KPMG's iRecruitment application and apply for jobs.

© 2012 KPMG, an Indian Registered Partnership and a member firm of the KPMG network of independent member firms affiliated with KPMG International Cooperative ("KPMG International"), a Swiss entity. All rights reserved.

## 2. Job Search

| KPMG<br>cutting through complexity                                                                                                    | ent                                                                                                    | Job Basket                                                                                                    |
|----------------------------------------------------------------------------------------------------|----------------------------------------------------------------------------------------------------|----------------------------------------------------------------------------------------------------|
| Home Jobs                                                                                                    |                                                                                                    |                                                                                                    |
| Welcome to KPMG  New Jobs (Last 7 days)                                                                                                    | <u>Conduct an Advanced Search</u>                                                                            | Login Is this your first time to our Job Site? Register today                                                                                                    |
| Job Search<br>Want to find a job quickly? Choose one of the job cat<br>Search to begin. Choose the Advanced Search buttor<br>Keywords<br>(cample: Internal sudt, Marketing, Transfe<br>pricing, SAP, etc.)<br>Date Posted<br>City Location<br>Ahmedabad,Gujard,India<br>Chandigarh,Chandigarh,India<br>Chandigarh,Chandigarh,India<br>Kochi,Kerala,India<br>Kocki,Kerala,India<br>Kolkata,West Bengal,India<br>Kolkata, West Bengal,India | egories on the left or use the fields below to refine your search and click<br>to further refine your search | Advanced Search Advanced Search Advanced Search Advanced Search Advanced Search Yiew Jobs Sasket Yiew Jobs Sasket Yiew Jobs Yiew Jobs |

Visit the careers page to search for jobs that you would like to apply

| KPING iRecruitmen<br>cutting through complexity                                                                                                    |                                                                                                    | Job Basket                                                                                                    |
|----------------------------------------------------------------------------------------------------|----------------------------------------------------------------------------------------------------|----------------------------------------------------------------------------------------------------|
| Welcome to KPMG • New Jobs (Last 7 days)                                                                                                    | Conduct an Advanced Search                                                                              | P Login<br>Is this your first time to our Job Site?<br>Register today                                                                                                    |
| Job Search           Want to find a job quickly? Choose one of the job categ           Search to begin. Choose the Advanced Search button to the segment of the segment of | vries on the left or use the fields below to refine your search and click<br>further refine your search | Advanced Search Already registered on our Job Site? Email Password Login Und you forget your password?  Kew to Our Jobs Site? Manage My Account Conduct Job Search View Job Sarch View Job Sarch View Job Sarch View Job Sarch |

Click on the search criteria, like "Mumbai, Maharashtra, India" and then click on "Search"

| Jobs: Availabl     | e Jobs                                                                                                    |                                                                                                    |                                 |                            |                                      |                           |                        |                 |
|--------------------|----------------------------------------------------------------------------------------------------|----------------------------------------------------------------------------------------------------|---------------------------------|----------------------------|--------------------------------------|---------------------------|------------------------|-----------------|
| Search             |                                                                                                    |                                                                                                    |                                 |                            |                                      |                           |                        |                 |
| Want to find a job | o quickly? Choos                                                                                                    | e one of the job categories                                                                                                    | on the left or use the fields b | elow to refine your search | and click Search to begin. Choose th | ne Advanced Search button | to further refine your | Advanced Search |
| Keywords           |                                                                                                    |                                                                                                    |                                 |                            |                                      |                           |                        |                 |
| City Location      | (example: Internal :<br>pricing, SAP, etc.)                                                                                             | audit, Marketing, Transfer                                                                                                    |                                 |                            |                                      |                           |                        |                 |
|                    | Anmedabady,G<br>Bangalore,Kari<br>Chandigarh,Ch<br>Chennai,Tamil<br>Gurgaon,Harya<br>Hyderabad,Ani<br>Kochi,Kerala,Ir<br>Kolkata,West B | ujarad, jililia ▲<br>nataka, India analgarh, India ■<br>Nadu, India ■<br>ana, India dhra Pradesh, India ■<br>dida ⊕<br>Bengal, India ▼ |                                 |                            |                                      |                           |                        |                 |
| Date Posted        | Sea <u>r</u> ch C                                                                                                    | lear                                                                                                    |                                 |                            |                                      |                           |                        |                 |
| Select Jobs:       | Add To Basket                                                                                                    |                                                                                                    |                                 |                            |                                      |                           |                        |                 |
| Select All Select  | ct None                                                                                                    |                                                                                                    |                                 |                            |                                      |                           |                        |                 |
| Select Name        | Job Title                                                                                                    | Organization Name                                                                                                    | Professional Area               | Brief Description          | Location                             | Date Posted 🔻             | Employment Status      | Apply Now       |
| <b>IRC207</b>      |                                                                                                    |                                                                                                    |                                 |                            | Mumbai,Maharashtra,India             | 22-Dec-2011               |                        | () B            |
| IRC126             |                                                                                                    |                                                                                                    | HR                              | Dummy Vacancy              | Mumbai,Maharashtra,India             | 30-Nov-2011               |                        | ý ľa            |
| TEST               |                                                                                                    |                                                                                                    |                                 |                            | Mumbai,Maharashtra,India             | 15-Aug-2011               |                        | ័្រិ            |
|                    |                                                                                                    |                                                                                                    |                                 |                            |                                      |                           |                        |                 |

Jobs matching your search will be displayed. Click on the vacancy name to view its details

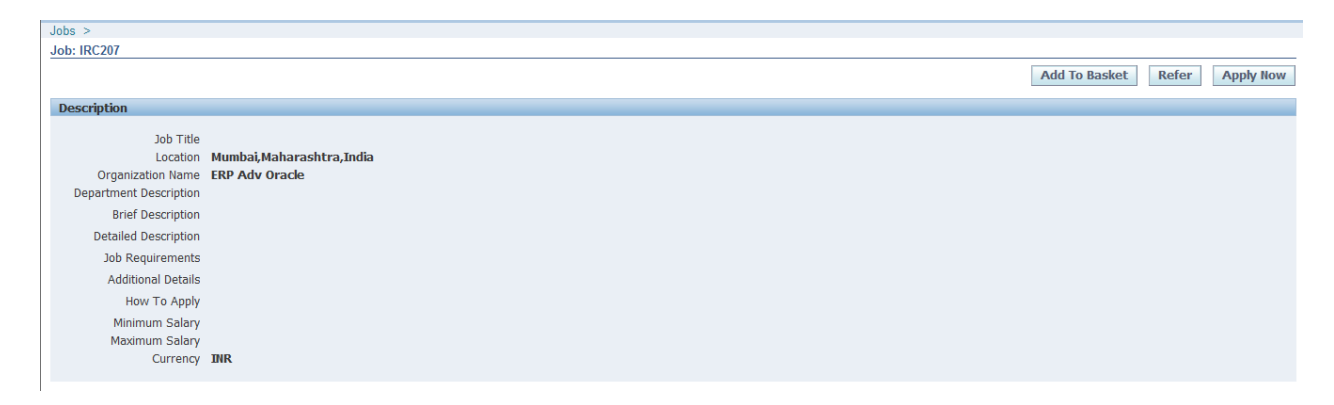

You can apply to this job by logging onto the system. This will be explained in the subsequent sections.

# 3. External candidate registration

#### Visit the careers page

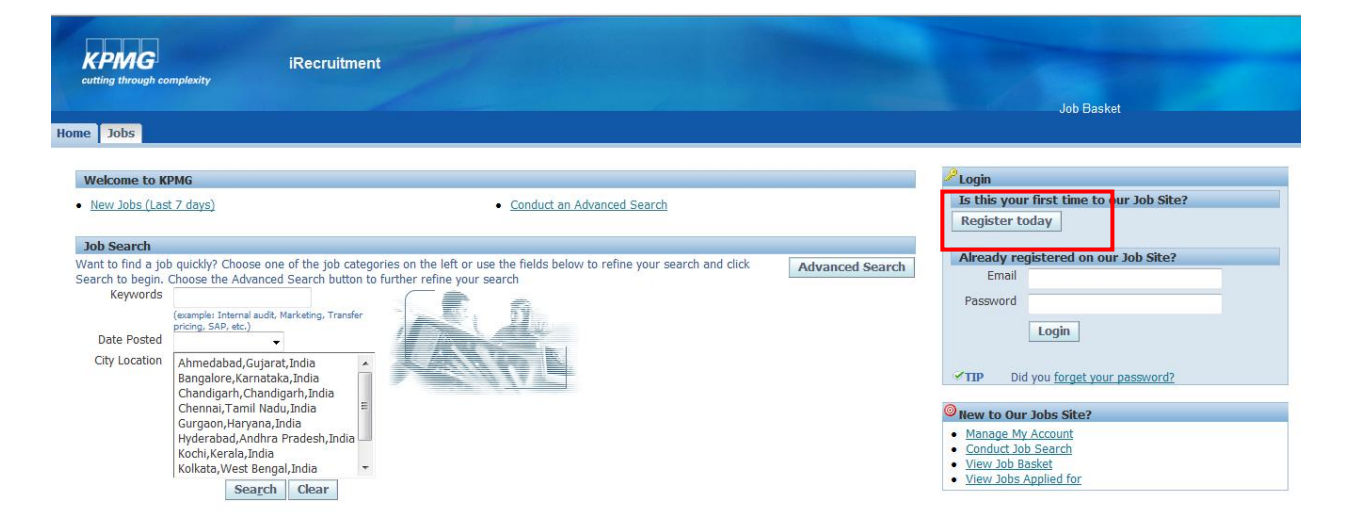

#### Click on the 'Register Today' button

| Home >                                                                                                    |               |
|----------------------------------------------------------------------------------------------------|---------------|
| Registration                                                                                                    |               |
| If you have already registered with iRecruitment, then please log in now. If you have not already registered, please enter your details below.<br>* Indicates required field | Cance! Submit |
| Your Details                                                                                                    |               |
| * Email                                                                                                    |               |
| * First Name                                                                                                    |               |
|                                                                                                    |               |
| Your Password                                                                                                    |               |
| * Password                                                                                                    |               |
| * Confirm Password                                                                                                    |               |
|                                                                                                    | Cancel Submit |

Fill in 'Your Details' like- Last name, first name, e-mail Id, and password: Please note these are mandatory fields and it is necessary that data is entered accurately in these fields. Your login id will be your email id. Click on "Submit"

| Home >                                     |                                                                                                    |               |
|--------------------------------------------|----------------------------------------------------------------------------------------------------|---------------|
| Registration                               |                                                                                                    |               |
| If you have already<br>* Indicates require | registered with iRecruitment, then please log in now. If you have not already registered, please enter your details below.<br>I field | Cance! Submit |
| Your Details                               |                                                                                                    |               |
| * Email<br>* Last Name<br>* First Name     | rahul.batra@gmail.com<br>Rahul<br>Batra                                                                                               |               |
| Your Password                              |                                                                                                    |               |
| * Pas<br>* Confirm Pas                     | sword sessesses                                                                                                    |               |
|                                            |                                                                                                    | Cance! Submit |

Upload resume:

Upload your resume. Uploading of resume is mandatory for the registration process.

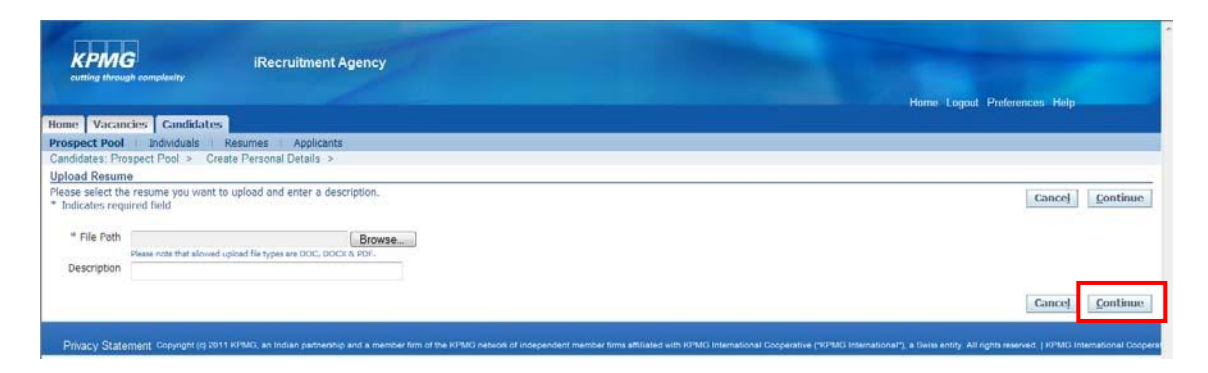

Upload a resume for the candidate. (Please note only Doc / DOCX and PDF file formats are accepted)

| cutting three                  | dian - componenty                                                                                          | Hame Logout Preferences Help |
|--------------------------------|----------------------------------------------------------------------------------------------------|------------------------------|
| me Vaca                        | ncies Candidates                                                                                           |                              |
| ospect Pool<br>indidates Pr    | I Individuals Resumes Applicants<br>ospect Pool > Create Personal Details >                                |                              |
| load Resun                     | ne                                                                                                    |                              |
| ase select th<br>Indicates req | te resume you want to upload and enter a description.<br>Juired field                                      | Cancel Continue              |
| * File Path                    | HVAR/Desktop/NOV Desktop/Resume.docx Browse Plase note that allowed upiced fits types are DOC. DOCK & FOR. |                              |
| Description                    |                                                                                                    |                              |
|                                |                                                                                                    | Cancel                       |

Click on 'Continue' to upload the file

| Confirmation<br>Congratulations, your resume has       | been added to your account.       |                         |
|--------------------------------------------------------|-----------------------------------|-------------------------|
| Register. Personal information                         |                                   |                         |
| Provide your personal and professional                 | details to complete your profile. | Cancel Step 1 of 3 Next |
| * Indicates required field                             |                                   |                         |
| Basic Details                                          |                                   |                         |
| Please enter your personal informatio<br>* Family Name | n.<br>Rahul                       |                         |
| First Name                                             | Batra                             |                         |
| * Birth Date                                           |                                   |                         |
| Title                                                  | <b>•</b>                          |                         |
| Gender                                                 | •                                 |                         |
| Email Address                                          | rahul.batra1@gmail.com            |                         |
| Total Work Exp                                         |                                   |                         |
| Current Employer                                       |                                   |                         |
| Start Date of Current Employer                         |                                   |                         |
| Current Location                                       |                                   |                         |
|                                                        |                                   |                         |

A confirmation message will be displayed. Fill in 'Basic Details' like- Last name, first name, birth date, and e-mail Id: Please note these are mandatory fields and it is necessary that data is entered accurately in these fields

| Source Details            |                                    |                                         |               |  |
|---------------------------|------------------------------------|-----------------------------------------|---------------|--|
| * Source<br>* Source Name | Advertisements<br>Agency<br>Campus | ur ad in a Newspaper, which Newspaper?) |               |  |
| Address                   | Direct<br>Employee Referral        |                                         |               |  |
| Country                   | •                                  |                                         |               |  |
| Phone Numbers             |                                    |                                         |               |  |
|                           | Phone Number                       |                                         | Times to Call |  |
| Mobile                    |                                    |                                         |               |  |

### Enter details of "Source"

| Total Work Exp                                                                                                    | 5               |                                        |                           |              |        |
|----------------------------------------------------------------------------------------------------|-----------------|----------------------------------------|---------------------------|--------------|--------|
| Current Employer                                                                                                    | Consultancy     |                                        |                           |              |        |
| Start Date of Current Employer                                                                                                    | 01-Apr-2010     |                                        |                           |              |        |
| Current Location                                                                                                    | Bangalore       |                                        |                           |              |        |
| Agency Details                                                                                                    |                 |                                        |                           |              |        |
| Source Agency                                                                                                    |                 |                                        |                           |              |        |
| Agency Name 5 elements                                                                                                    |                 |                                        |                           |              |        |
| Address                                                                                                    |                 |                                        |                           |              |        |
|                                                                                                    |                 |                                        |                           |              |        |
| Country +                                                                                                    |                 |                                        |                           |              |        |
|                                                                                                    |                 |                                        |                           |              |        |
| hone Numbe More                                                                                                    |                 |                                        |                           |              |        |
| CONTRACTOR DEPENDENCE OF A DEPENDENCE OF A DEP |                 |                                        |                           |              |        |
| *Phone Numbe                                                                                                    | T               |                                        | Times to Call             |              |        |
| *Phone Numbe                                                                                                    | r               |                                        | Times to Call             | -            |        |
| "Phone Numbe                                                                                                    | r               |                                        | Times to Call             | •            |        |
| "Phone Numbe                                                                                                    | r               |                                        | Times to Call             | •            |        |
| *Phone Numbe<br>tobile                                                                                                    | er<br>File Type | Veload Date                            | Times to Call             | Proview      | Delete |
| Phone Numbe<br>oble<br>ocuments<br>le Name<br>o results found.                                                                                                    | r<br>File Type  | Upload Date .                          | Times to Call Description | Proview      | Delete |
| "Phone Numbe<br>oble<br>occuments<br>& Rame<br>o results found.<br>Add Another Document                                                                                                    | r<br>Fåe Type   | Upload Date                            | Times to Call Description | Preview      | Delete |
| *Phone Numbe<br>oblie<br>ocuments<br>le Name<br>o results found.<br>Add Another Document.<br>TIP To upload additional documents                                                                                                    | File Type       | Upload Date                            | Times to Call .           | Preview      | Delete |
| Phone Numbe<br>cuments<br>results found.<br>Add Another Document.<br>TIP To uploed additional documents                                                                                                    | File Type       | Upload Date .<br>ther Document button, | Times to Call             | •<br>Proview | Delete |
| Phone Number                                                                                                    | File Type       | Upload Date .<br>Her Document button,  | Times to Call             | Preview      | Delete |

#### Select the country (example India) for the address fields to be displayed

| Address          |              |               |
|------------------|--------------|---------------|
| Country          | Todia 👻      |               |
| * Address Line 1 |              |               |
| Address Line 1   |              |               |
| Address Line 2   |              |               |
| Address Line 3   |              |               |
| Town or City     |              |               |
| Region 1         |              |               |
| Region 2         |              |               |
| Region 3         |              |               |
| Postal Code      |              |               |
|                  |              |               |
|                  |              |               |
| Address          |              |               |
| Country          | India 👻      |               |
| * Address Line 1 | 145 Block A  |               |
| Address Line 2   | MG Road      |               |
| Address Line 3   |              |               |
| Town or City     | Bangalore    |               |
| Region 1         |              |               |
| Region 2         |              |               |
| Region 3         |              |               |
| Postal Code      |              |               |
|                  |              |               |
| Phone Numbers    |              |               |
|                  | Dhana Numhan | Tenan In Call |
| Mahila           | 0976542210   |               |
| Mobile           | 90/00#3210   | Any •         |

Enter "Address" and "Phone Numbers"

| obile 987         | 6543210   |             | Any -       |        |
|-------------------|-----------|-------------|-------------|--------|
|                   |           |             | 7.11y       |        |
|                   |           |             |             |        |
| Documents         |           |             |             |        |
| le Name           | File Type | Upload Date | Description | Delete |
| doc               | Resume    | 22-Dec-2011 |             | 1      |
| Add Another Docum | ent       |             |             |        |

#### Click on 'Next' to enter your employment history and qualifications

| Employment History                                      |                                   |                     |                            |                                      |                                 |                                    |                       |
|---------------------------------------------------------|-----------------------------------|---------------------|----------------------------|--------------------------------------|---------------------------------|------------------------------------|-----------------------|
|                                                         |                                   |                     |                            |                                      |                                 |                                    |                       |
| Details Employer                                        |                                   | Start Date          |                            | End Date                             | Job Title                       | Location                           | Delete                |
| No results found.                                       |                                   |                     |                            |                                      |                                 |                                    |                       |
| Add Another Employer                                    |                                   |                     |                            |                                      |                                 |                                    |                       |
| Education Qualifications                                |                                   |                     |                            |                                      |                                 |                                    |                       |
| Education Qualifications                                |                                   |                     |                            |                                      |                                 |                                    |                       |
| Please enter details of the colleges<br>Qualifications. | and universities which you ha     | we attended as we   | II as the Qualifications I | received. If you have qualifications | which were not obtained at a sc | hool or college you may enter thos | e later as Additional |
| *College or University                                  | *Loca                             | tion                | *Degree                    | Major Subject                        | Date Received                   | Add Degree                         | Delete                |
| No results found.                                       |                                   |                     |                            |                                      |                                 |                                    |                       |
| Add Another Establishment                               |                                   |                     |                            |                                      |                                 |                                    |                       |
| ✓TIP If you have more than one of                       | qualification from an establish   | ment, press the Ado | d Degree icon to record    | further qualifications.              |                                 |                                    |                       |
| Additional Qualifications                               |                                   |                     |                            |                                      |                                 |                                    |                       |
| Please enter details of your additio                    | nal qualifications. Qualification | is obtained from a  | college or university sh   | ould be entered as part of your Ed   | cation information.             |                                    |                       |
| Category                                                | *Qualification Type               |                     | Qualification              | Grade/Level                          | Date Received                   | How Received                       | Delete                |
| No results found.                                       |                                   |                     |                            |                                      |                                 |                                    |                       |
| Add Another Qualification                               |                                   |                     |                            |                                      |                                 |                                    |                       |
|                                                         |                                   |                     |                            |                                      |                                 |                                    |                       |
|                                                         |                                   |                     |                            |                                      |                                 | Cance <u>l</u> Bac                 | Step 2 of 3 Next      |

#### Click on "Next"

| how All Details Hide All Detail                                                                                                    | le                                                                                                    |                |                                                                                   |                                                                                             |                                                                |                                         |                              |                  |                     |                         |                            |             |
|----------------------------------------------------------------------------------------------------|----------------------------------------------------------------------------------------------------|----------------|-----------------------------------------------------------------------------------|---------------------------------------------------------------------------------------------|----------------------------------------------------------------|-----------------------------------------|------------------------------|------------------|---------------------|-------------------------|----------------------------|-------------|
| etails Employer                                                                                                    | Sta                                                                                                    | rt Date        |                                                                                   | End Date                                                                                    |                                                                | Job Title                               |                              | Location         |                     |                         |                            | Delete      |
| Show TCS                                                                                                    | Jai                                                                                                    | uarv 🗸         | 2007 -                                                                            | November - 20                                                                               | 011 -                                                          | Consultant                              |                              | Mumbai           |                     |                         |                            | A           |
| Add Another Employer                                                                                                    |                                                                                                    |                |                                                                                   |                                                                                             |                                                                |                                         |                              |                  |                     |                         |                            | -           |
|                                                                                                    |                                                                                                    |                |                                                                                   |                                                                                             |                                                                |                                         |                              |                  |                     |                         |                            |             |
| Education Qualifications                                                                                                    |                                                                                                    |                |                                                                                   |                                                                                             |                                                                |                                         |                              |                  |                     |                         |                            |             |
|                                                                                                    |                                                                                                    |                |                                                                                   |                                                                                             |                                                                |                                         |                              |                  |                     |                         |                            |             |
| ease enter details of the colleg                                                                                                    | es and universities which                                                                                         | ou have atte   | nded as well as th                                                                | e Qualifications receiv                                                                     | ved. If you have o                                             | walifications which were n              | ot obtained a                | at a school or o | college you may     | v enter those           | later as Ad                | ditional    |
| alifications                                                                                                    | co una aniverbideo which                                                                                          | ou nuve utte   | naca as wen as an                                                                 | e qualmeadons recei                                                                         | ved. If you have e                                             | qualifications which were n             | or obtained (                | it a school of v | conege you ma       | y enter those           | nater as nat               | andoniai    |
| adminuted control                                                                                                    |                                                                                                    |                |                                                                                   |                                                                                             |                                                                |                                         |                              |                  |                     |                         |                            |             |
| College or University                                                                                                    | *Location                                                                                                    | *Degr          | 'ee                                                                               |                                                                                             |                                                                |                                         | Major Sub                    | iect             | Date Receiv         | red                     | Add Dear                   | ee Delet    |
| College or University                                                                                                    | *Location                                                                                                    | *Degr          | ree                                                                               |                                                                                             |                                                                |                                         | Major Sub                    | ject             | Date Receiv         | ved                     | Add Degr                   | ee Delet    |
| College or University                                                                                                    | *Location<br>Belgaum                                                                                              | *Degr<br>Bache | <b>ree</b><br>lor of Engineering                                                  | / Technology (BE/BT                                                                         | ech)                                                           | <b>-</b>                                | Major Sub<br>E & C           | ject             | Date Receiv         | ved<br>▼ 2005 ▼         | Add Degr                   | ee Delet    |
| College or University<br>TU<br>Add Another Establishmer                                                                                                    | *Location<br>Belgaum                                                                                              | *Degr<br>Bache | ree<br>lor of Engineering                                                         | / Technology (BE/BT                                                                         | ech)                                                           | •                                       | Major Sub<br>E & C           | ject             | Date Receiv         | ved<br>▼ 2005 ▼         | Add Degr                   | ee Delet    |
| College or University<br>/TU<br>Add Another Establishmer                                                                                                    | *Location<br>Belgaum                                                                                              | *Degr<br>Bache | ree<br>Flor of Engineering                                                        | / Technology (BE/BT                                                                         | ech)                                                           | •]                                      | Major Sub<br>E & C           | ject             | Date Receiv<br>July | ved<br>▼ 2005 ▼<br>List | Add Degra                  | ee Delet    |
| College or University<br>/TU<br>Add Another Establishmer<br>/TIP If you have more than one                                                                                                    | *Location<br>Belgaum<br>at<br>e qualification from an est                                                         | *Degr<br>Bache | ree<br>Flor of Engineering<br>ress the Add Degre                                  | ) / Technology (BE/BT<br>ee icon to record furt                                             | 'ech)<br>her qualifications.                                   | •                                       | Major Sub<br>E & C           | ject             | Date Receiv         | ved<br>▼ 2005 ▼<br>List | Add Degra                  | ee Delet    |
| College or University<br>/TU<br>Add Another Establishmer<br>/TIP If you have more than one<br>Additional Qualifications                                                                                                    | *Location<br>Belgaum<br>t<br>e qualification from an est                                                          | *Degr<br>Bache | ree<br>Flor of Engineering<br>ress the Add Degre                                  | ) / Technology (BE/BT<br>ee icon to record furti                                            | 'ech)<br>her qualifications.                                   | <b>.</b>                                | Major Sub<br>E & C           | ject             | Date Receiv         | ▼ 2005 ▼                | Add Degra                  | al Qualific |
| College or University<br>/TU<br>Add Another Establishmer<br>/TIP If you have more than one<br>Additional Qualifications                                                                                                    | *Location<br>Belgaum<br>it<br>e qualification from an est                                                         | *Degr<br>Bache | ree<br>Flor of Engineering<br>ress the Add Degre                                  | i / Technology (BE/BT<br>ee icon to record furti                                            | iech)<br>her qualifications.                                   | •                                       | Major Sub                    | ject             | Date Receiv         | ▼ 2005 ▼<br>List        | Add Degra                  | ee Delet    |
| College or University<br>/TU<br>Add Another Establishmer<br>'TIP If you have more than one<br>Additional Qualifications<br>lease enter details of your addit                                                               | Location     Belgaum     t     equalification from an est ional qualifications. Qualifi                           | *Degr<br>Bache | ree<br>Hor of Engineering<br>ress the Add Degro                                   | I / Technology (BE/BT<br>ee icon to record furti<br>e or university should                  | iech)<br>her qualifications.<br>be entered as pa               | rt of your Education inform             | Major Sub<br>E & C           | ject             | Date Receiv         | ved<br>▼ 2005 ▼<br>List | Add Degre                  | al Qualific |
| College or University<br>TU<br>Add Another Establishmer<br>TIP If you have more than one<br>Additional Qualifications<br>lease enter details of your addit<br>ategory                                                      | Location     Belgaum     te     qualification from an est  ional qualifications. Qualifi     "Qualification Type  | Bache          | ree<br>elor of Engineering<br>ress the Add Degro<br>ned from a college<br>Qualif  | I / Technology (BE/BT<br>ee icon to record furti<br>e or university should<br>ication       | ech)<br>her qualifications.<br>be entered as pa<br>Grade/Level | rt of your Education inform<br>Date Rec | Major Sub<br>E & C<br>ation. | ject             | Date Receiv         | red<br>▼ 2005 ▼<br>List | Add Degree<br>of Education | ee Delet    |
| College or University<br>/TU<br>Add Another Establishmer<br>'TIP If you have more than one<br>Additional Qualifications<br>lease enter details of your addit<br>ategory<br>or results found.                               | *Location<br>Belgaum<br>at<br>e qualification from an est<br>ional qualifications. Qualifi<br>*Qualification Type | Bache          | ree<br>elor of Engineering<br>ress the Add Degre<br>ned from a college<br>Qualif  | I / Technology (BE/BT<br>ee icon to record furt<br>e or university should<br>ication        | ech)<br>her qualifications.<br>be entered as pa<br>Grade/Level | rt of your Education inform<br>Date Rec | Major Sub<br>E & C<br>ation. | ject             | Date Received       | ved<br>v 2005 v<br>List | Add Degree<br>of Education | ee Delet    |
| College or University<br>/TU<br>Add Another Establishmer<br>'TIP If you have more than one<br>Additional Qualifications<br>lease enter details of your addit<br>iategory<br>or results found.<br>Add Another Qualification | *Location<br>Belgaum<br>It<br>qualification from an est<br>ional qualifications. Qualifi<br>"Qualification Type   | *Degr<br>Bache | ree<br>Flor of Engineering<br>ress the Add Degree<br>ned from a college<br>Qualif | I / Technology (BE/BT<br>ee icon to record furt<br>e or university should<br><b>ication</b> | ech)<br>her qualifications.<br>be entered as pa<br>Grade/Level | rt of your Education inform             | Major Sub<br>E & C<br>ation. | ject             | Date Received       | ved<br>v 2005 v<br>List | Add Degree                 | ee Delet    |

#### Enter your job preferences in the next section

| Want to Find t                                    | s Right Job?                                                                                                    |
|---------------------------------------------------|----------------------------------------------------------------------------------------------------|
| Enter your work prefer                            | nes to help us find the right job for you. Let us also know how and when we should send you jobs that match your preferences. |
| Enter your Hone protect                           |                                                                                                    |
| Keywor<br>Job Catego                              | Administration Aduit Finance HR Performance and Technology Risk and Compliance Tax Technology                                 |
| Location Co                                       |                                                                                                    |
| Employment Catego                                 | <ul> <li>✓ Either</li> <li>✓ Employee</li> <li>✓ Contractor</li> </ul>                                                        |
| Amount of Trav                                    |                                                                                                    |
| WORK FROM HOP                                     | i rossiure •                                                                                                    |
| Account Privacy                                   |                                                                                                    |
| Display Language Account Privacy Display Language | merican English                                                                                                    |
| ·                                                 | IIP IF you do not check this box<br>then your details are not<br>visible to managers<br>searching for suitable<br>candidates. |
| Email Preferences                                 |                                                                                                    |
| Frequency of emails<br>Email Format               | Receive emails of Matching Jobs  Receive General emails  Daily  HTML mail with attachments  Plain text mail                   |
|                                                   | Cancel Back Step 3 of Finish                                                                                                  |

Congratulations. You are now successfully registered to our job site. Now you can search for jobs applicable to you and apply. This is how the homepage will look once you register.

| Home           | ome Jobs                                                                                                    |                       |                      |                               |                    |                        |                              |               |                      |              |  |  |
|----------------|----------------------------------------------------------------------------------------------------|-----------------------|----------------------|-------------------------------|--------------------|------------------------|------------------------------|---------------|----------------------|--------------|--|--|
| Availa         | ble Jobs                                                                                                    | Jobs App              | lied For             |                               |                    |                        |                              |               |                      |              |  |  |
| Co<br>Thi      | nfirmation<br>ank you fo                                                                                                    | n<br>r registering.   |                      |                               |                    |                        |                              |               |                      |              |  |  |
| Match<br>These | Interfug to the registering.         Alatching Jobs         These jobs match your work preferences. You can apply for any of the jobs straight away or store them in the job basket and apply later.         Search for More Jobs |                       |                      |                               |                    |                        |                              |               |                      |              |  |  |
| Selec          | t Jobs:                                                                                                    | Add To Bask           | et                   |                               |                    |                        |                              | S Previou     | us 1-10 🔻 <u>N</u>   | ext 10 📎     |  |  |
| Select         | All Sele                                                                                                    | ct None               |                      |                               |                    |                        |                              |               |                      |              |  |  |
| Select         | Name                                                                                                    | Job Title             | Organization<br>Name | Professional<br>Area          | Brief Description  | Location               | Distance<br>From<br>Location | Date Posted 🔻 | Employment<br>Status | Apply<br>Now |  |  |
|                | IRC201                                                                                                    | Finance<br>Consultant |                      | Finance                       | Finance Consultant | Mumbai,Maharashtra,    | india                        | 01-Nov-2011   |                      | őĞ           |  |  |
|                | IRC801                                                                                                    | HR<br>Consultant      |                      |                               | HR                 | Gurgaon, Haryana, Indi | 1                            | 13-Sep-2011   |                      | 66           |  |  |
|                | IRC803                                                                                                    |                       |                      |                               | GRCS               | Gurgaon,Haryana,Indi   | 1                            | 13-Sep-2011   |                      | ័ច           |  |  |
|                | IRC804                                                                                                    |                       |                      |                               |                    | Gurgaon,Haryana,Indi   | 1                            | 13-Sep-2011   |                      | 0G           |  |  |
|                | IRC781                                                                                                    |                       |                      | Performance and<br>Technology | 09877              | Mumbai, Maharashtra,   | india                        | 09-Sep-2011   |                      | ő B          |  |  |

Once you have registered, you can now apply for a job.

Apply for Job:

• Click on "Home" tab and then click on "Search for Jobs" link to search for a job.

|                      | h complexity               | iRecrui       | itment      | 25             |            |              |               |              |                     |             |        | -              |       |            |          |                               |
|----------------------|----------------------------|---------------|-------------|----------------|------------|--------------|---------------|--------------|---------------------|-------------|--------|----------------|-------|------------|----------|-------------------------------|
|                      |                            |               |             |                |            |              |               |              |                     |             |        |                |       | Job        | Basket   | Logout                        |
| Home Jobs            |                            |               |             |                |            |              |               |              |                     |             |        |                |       |            |          |                               |
| General My           | Account                    |               |             |                |            |              |               |              |                     |             |        |                |       |            |          |                               |
| Welcome to o         | ur Job Site Batra Ra       | hul           |             |                |            |              |               |              |                     |             |        |                |       |            | 9        | uick Links                    |
|                      |                            |               |             |                |            |              |               |              |                     |             |        |                |       |            |          | <u>New Jobs (Last 7 days)</u> |
| Notifications        |                            |               | -           |                |            | -            |               |              |                     |             |        |                | -     |            |          | <u>Search for Jobs</u>        |
| Your five most re    | ecent notifications are li | sted below.   | Click the   | subject to i   | respond.   | Choose the   | Full List but | ton to see a | Ill your notificati | ions.       |        |                | Full  | List       |          |                               |
| From                 | Subjec                     | t             |             |                |            |              |               |              |                     | Sent 🔻      |        | 2203           |       |            |          |                               |
| SYSADMIN             | has reg                    | istered you o | on our job  | <u>o site.</u> |            |              |               |              |                     | 22-Dec-2011 | 13:16: | 24             |       |            |          |                               |
| Jobs Applied         | For                        |               |             |                |            | 1.1.1.1.1    | 6 a 1 a 1     |              |                     |             |        |                |       |            |          |                               |
| Below is a list of   | the jobs for which you     | nave applied  | d. Select H | Full List to : | see the c  | ompiete list | or Job Appli  | cations.     |                     |             |        |                | Full  | List       |          |                               |
| Name                 |                            | Job Title     |             | Organ          | nization   |              | Lo            | cation       | State               | us          | Applic | cation Details |       |            |          |                               |
| No results found     | •<br>•                     |               |             |                |            |              |               |              |                     |             |        |                |       |            |          |                               |
| My Interview         | 5                          |               |             |                |            |              |               |              |                     |             |        |                |       |            |          |                               |
| Name                 | Date Start Time            | End Time      | Type C      | Category       | Status     | Location     | Timezone      | Primary      | Interviewer         | Contact Na  | ame    | Contact Number | Inter | view Deta  | ails     |                               |
| No results found     | •                          |               |             |                |            |              |               |              |                     |             |        |                |       |            |          |                               |
|                      |                            |               |             |                |            |              |               |              |                     |             |        |                |       |            |          |                               |
|                      |                            |               |             |                |            |              |               |              |                     |             |        |                |       |            |          |                               |
| Available Jobs       | Jobs Applied For           |               |             |                |            |              |               |              |                     |             |        |                |       |            |          |                               |
| Jobs: Available      | Jobs                       |               |             |                |            |              |               |              |                     |             |        |                |       |            |          |                               |
|                      |                            |               |             |                |            |              |               |              |                     |             |        |                |       |            |          | Save Search                   |
|                      |                            |               |             |                |            |              |               |              |                     |             |        |                |       |            |          | our o our or                  |
| Search               |                            |               |             |                |            |              |               |              |                     |             |        |                |       |            |          |                               |
| Lice the fields hele |                            |               |             |                |            |              |               |              |                     |             |        |                |       |            |          |                               |
| obe the fields bei   | ow to refine your job se   | arch For m    | nore searc  | ch canahiliti  | ies choos  | se the Advar | nced Search   | hutton       |                     |             |        |                |       | data a cod | Convol   | Minur Course Convense         |
| Kenengerde           | ow to refine your job se   | earch. For m  | ore searc   | ch capabiliti  | ies, choos | se the Advar | nced Search   | button.      |                     |             |        |                | 1     | Advanced   | Searc    | View Saved Searches           |
| Keywords             | HR                         | earch. For m  | iore searc  | ch capabiliti  | ies, choos | se the Advar | nced Search   | button.      |                     |             |        |                | 1     | Advanced   | l Searcl | View Saved Searches           |

| C     | ty Location | Bangalore,Karn  | ataka, India |                   |                   |                   |          |                        |             |                   |           |
|-------|-------------|-----------------|--------------|-------------------|-------------------|-------------------|----------|------------------------|-------------|-------------------|-----------|
|       |             | Gurgaon, Haryar | na,India     |                   |                   |                   |          |                        |             |                   |           |
|       |             | Mumbai, India   |              |                   |                   |                   |          |                        |             |                   |           |
|       |             | Mumbai, Mahara  | ashtra,India |                   |                   |                   |          |                        |             |                   |           |
| D     | ate Posted  |                 | -            |                   |                   |                   |          |                        |             |                   |           |
|       |             | Go Clea         | ar           |                   |                   |                   |          |                        |             |                   |           |
| Selec | ct Name     |                 | Job Title    | Organization Name | Professional Area | Brief Description | Location | Distance From Location | Date Posted | Employment Status | Apply Now |
|       | No search   | conducted.      |              |                   |                   |                   |          |                        |             |                   |           |
|       |             |                 |              |                   |                   |                   |          |                        |             |                   |           |

## Search for a relevant job like "HR"

| Available Jobs                                                  | Jobs Applied                                                                                                    | For                                                                                        |                             |                       |                       |                            |               |                     |              |
|-----------------------------------------------------------------|----------------------------------------------------------------------------------------------------|--------------------------------------------------------------------------------------------|-----------------------------|-----------------------|-----------------------|----------------------------|---------------|---------------------|--------------|
| Jobs: Available                                                 | Jobs                                                                                                    |                                                                                            |                             |                       |                       |                            |               |                     |              |
|                                                                 |                                                                                                    |                                                                                            |                             |                       |                       |                            |               |                     | Save Search  |
| Canada                                                          |                                                                                                    |                                                                                            |                             |                       |                       |                            |               |                     |              |
| Search                                                          |                                                                                                    |                                                                                            |                             |                       |                       |                            |               |                     |              |
| Use the fields bel                                              | ow to refine your                                                                                                    | job search. For more sea                                                                   | arch capabilities, choose   | the Advanced Search b | button.               |                            | Adva          | nced Search View Sa | ved Searches |
| Keywords                                                        | HR                                                                                                    |                                                                                            |                             |                       |                       |                            |               |                     |              |
| City Location                                                   | (example: Keyword<br>Transfer phong-part<br>Bangalore,Karna<br>Gurgaon,Haryar<br>Mumbai,India                                                           | Is it Marketing,<br>wet.)<br>ataka,India<br>a,India                                        |                             |                       |                       |                            |               |                     |              |
| Date Posted                                                     | Go Clea                                                                                                    |                                                                                            |                             |                       |                       |                            |               |                     |              |
| Select Name                                                     |                                                                                                    | Job Title Organizatio                                                                      | on Name Professio           | onal Area Brief I     | Description Locat     | ion Distance From Location | Date Posted   | Employment Status   | Apply Now    |
| No search                                                       | n conducted.                                                                                                    |                                                                                            |                             |                       |                       |                            |               |                     |              |
| Use the fields belo<br>Keywords<br>City Location<br>Date Posted | w to refine your j<br>HR<br>(example: : Internal at<br>Transfer pricing, SAP,<br>Bangalore,Karnai<br>Gurgaon,Haryana,<br>Mumbai,India<br>Mumbai,Maharas | ob search. For more sear<br>dt. Marketing,<br>etc.)<br>iaka,India<br>j.ndia<br>thtra,India | rch capabilities, choose ti | ne Advanced Search bi | utton.                |                            | Advan         | ced Search View Sav | ed Searches  |
| Select Jobs: A                                                  | dd To Basket                                                                                                    |                                                                                            |                             |                       |                       |                            |               |                     |              |
| Select All Select                                               | t None                                                                                                    |                                                                                            |                             |                       |                       |                            |               |                     |              |
| Select Name                                                     | Job Title                                                                                                    | Organization Name                                                                          | Professional Area           | Brief Description     | Location              | Distance From Location     | Date Posted 🔻 | Employment Status   | Apply Now    |
| IRC801                                                          | HR Consultant                                                                                                    |                                                                                            |                             | HR                    | Gurgaon,Haryana,India | 3                          | 13-Sep-2011   |                     | Ŭ 🗈          |
| <b>IRC586</b>                                                   | HR Consultant                                                                                                    |                                                                                            |                             | HR                    | Gurgaon,Haryana,India | 3                          | 23-Jun-2011   |                     | <b>Ö</b> Ö   |
| IRC587                                                          | HR Consultant                                                                                                    |                                                                                            |                             | HR<br>Human Resources | Gurgaon,Haryana,India | 3                          | 23-Jun-2011   |                     | 0°0          |

#### Click on Apply Now

| Basic Details               Address             S Phone Numbers             Documents             Employment History             S Education Qualifications             Additional Qualifications            Application:         Review Account IRC801           As part of your application, we will submit the following from your Account. You may use the fields below to make any corrections to your Account prior to completing this Application.         Cancel         Step 1           * Indicates required field              *               *               Application. | 1 of 3: Review Account 🔹 Ne <u>x</u> t |
|----------------------------------------------------------------------------------------------------|----------------------------------------|
| Resume To upload your resume to your account click Upload Resume. Upl                                                                                                    | load Resume                            |
| Basic Details                                                                                                    | Return to Top                          |
| Please enter your personal information. * Family Name Rahul First Name Batra                                                                                                    |                                        |
| * Birth Date                                                                                                    |                                        |
| Email Address<br>mail fabura                                                                                                    |                                        |
| Total Work Exp Current Employer                                                                                                    |                                        |

#### Edit any details if you want or click on "Next"

|                                                                                                    |                                                                                                    |                                                                                      |                                                                                                 |                                                                                                    |                                                                                         |                                                                               |              |                                                                                     |                                                 |                            | Retuined                                                                                                    | urn to Top                                                                |
|----------------------------------------------------------------------------------------------------|----------------------------------------------------------------------------------------------------|--------------------------------------------------------------------------------------|-------------------------------------------------------------------------------------------------|----------------------------------------------------------------------------------------------------|-----------------------------------------------------------------------------------------|-------------------------------------------------------------------------------|--------------|-------------------------------------------------------------------------------------|-------------------------------------------------|----------------------------|----------------------------------------------------------------------------------------------------|---------------------------------------------------------------------------|
| Country                                                                                                    | India 🔻                                                                                                    |                                                                                      |                                                                                                 |                                                                                                    |                                                                                         |                                                                               |              |                                                                                     |                                                 |                            |                                                                                                    |                                                                           |
| * Address Line 1                                                                                                    | 145 Block A                                                                                                    |                                                                                      |                                                                                                 |                                                                                                    |                                                                                         |                                                                               |              |                                                                                     |                                                 |                            |                                                                                                    |                                                                           |
| Address Line 2                                                                                                    | MG Road                                                                                                    |                                                                                      |                                                                                                 |                                                                                                    |                                                                                         |                                                                               |              |                                                                                     |                                                 |                            |                                                                                                    |                                                                           |
| Address Line 3                                                                                                    |                                                                                                    |                                                                                      |                                                                                                 |                                                                                                    |                                                                                         |                                                                               |              |                                                                                     |                                                 |                            |                                                                                                    |                                                                           |
| Town or City                                                                                                    | Bangalore                                                                                                    |                                                                                      |                                                                                                 |                                                                                                    |                                                                                         |                                                                               |              |                                                                                     |                                                 |                            |                                                                                                    |                                                                           |
| Region 1                                                                                                    | bungeter e                                                                                                    |                                                                                      |                                                                                                 |                                                                                                    |                                                                                         |                                                                               |              |                                                                                     |                                                 |                            |                                                                                                    |                                                                           |
| Region 2                                                                                                    |                                                                                                    |                                                                                      |                                                                                                 |                                                                                                    |                                                                                         |                                                                               |              |                                                                                     |                                                 |                            |                                                                                                    |                                                                           |
| Region 3                                                                                                    |                                                                                                    |                                                                                      |                                                                                                 |                                                                                                    |                                                                                         |                                                                               |              |                                                                                     |                                                 |                            |                                                                                                    |                                                                           |
| Postal Code                                                                                                    |                                                                                                    |                                                                                      |                                                                                                 |                                                                                                    |                                                                                         |                                                                               |              |                                                                                     |                                                 |                            |                                                                                                    |                                                                           |
| Phone Numbers                                                                                                    |                                                                                                    |                                                                                      |                                                                                                 |                                                                                                    |                                                                                         |                                                                               |              |                                                                                     |                                                 |                            | Ret     Ret     Ret | urn to Ton                                                                |
|                                                                                                    | Dhono Number                                                                                                    |                                                                                      |                                                                                                 |                                                                                                    |                                                                                         |                                                                               | Times to Cal |                                                                                     |                                                 |                            | Lines                                                                                                    |                                                                           |
| Mohilo                                                                                                    | 9876543210                                                                                                    |                                                                                      |                                                                                                 |                                                                                                    |                                                                                         |                                                                               | Any          | -                                                                                   |                                                 |                            |                                                                                                    |                                                                           |
| nobile                                                                                                    | 9070343210                                                                                                    |                                                                                      | List of Ph                                                                                      | one numbers                                                                                                    |                                                                                         |                                                                               | Ally         |                                                                                     |                                                 |                            |                                                                                                    |                                                                           |
|                                                                                                    |                                                                                                    |                                                                                      |                                                                                                 |                                                                                                    |                                                                                         |                                                                               |              |                                                                                     |                                                 |                            |                                                                                                    |                                                                           |
| Documents                                                                                                    |                                                                                                    |                                                                                      |                                                                                                 |                                                                                                    | -                                                                                       |                                                                               |              |                                                                                     |                                                 |                            | Retu                                                                                                    | urn to Top                                                                |
| ile Name                                                                                                    |                                                                                                    | 7                                                                                    | ile Type                                                                                        | U                                                                                                    | pload Date                                                                              |                                                                               | ľ            | Description                                                                         |                                                 |                            | Delete                                                                                                    |                                                                           |
| to results found.                                                                                                    |                                                                                                    |                                                                                      |                                                                                                 |                                                                                                    |                                                                                         |                                                                               |              |                                                                                     |                                                 |                            |                                                                                                    |                                                                           |
| Add Another Doc                                                                                                    | ument                                                                                                    |                                                                                      |                                                                                                 |                                                                                                    |                                                                                         |                                                                               |              |                                                                                     |                                                 |                            |                                                                                                    |                                                                           |
|                                                                                                    |                                                                                                    |                                                                                      |                                                                                                 |                                                                                                    |                                                                                         |                                                                               |              |                                                                                     |                                                 |                            |                                                                                                    |                                                                           |
| Details Employer                                                                                                    |                                                                                                    | Start Da                                                                             | te                                                                                              | End Date                                                                                                    |                                                                                         | Job Title                                                                     |              | Location                                                                            |                                                 |                            |                                                                                                    | Delete                                                                    |
| <u>Show</u> TCS                                                                                                    |                                                                                                    | January                                                                              | ▼ 2007 ▼                                                                                        | November                                                                                                    | r ▼ 2011 ▼                                                                              | Consultant                                                                    |              | Mumbai                                                                              |                                                 |                            |                                                                                                    | ī                                                                         |
| Add Another Emr                                                                                                    | loyer                                                                                                    |                                                                                      |                                                                                                 |                                                                                                    |                                                                                         |                                                                               |              |                                                                                     |                                                 |                            |                                                                                                    |                                                                           |
| And Another comp                                                                                                    |                                                                                                    |                                                                                      |                                                                                                 |                                                                                                    |                                                                                         |                                                                               |              |                                                                                     |                                                 |                            |                                                                                                    |                                                                           |
| Education Qualifica                                                                                                    | tions                                                                                                    |                                                                                      |                                                                                                 |                                                                                                    |                                                                                         |                                                                               |              |                                                                                     |                                                 |                            | Ret                                                                                                    | turn to Top                                                               |
| Education Qualifica                                                                                                    | <b>tions</b><br>the colleges and universit                                                                                       | ies which you ha                                                                     | ve attended as wel                                                                              | 1 as the Qualificatio                                                                                                 | ns received. If you                                                                     | J have qualifications                                                         | which were n | ot obtained at a school o                                                           | ır college you may e                            | nter those                 | Ret<br>e later as Add                                                                                                    | t <mark>urn to Top</mark><br>ditional                                     |
| Education Qualifica<br>Please enter details of<br>Qualifications.<br>*College or Universi                                                                                                    | tions<br>the colleges and universit<br>ty *Location                                                                              | ies which you ha                                                                     | ve attended as wel                                                                              | I as the Qualificatio                                                                                                 | ns received. If you                                                                     | u have qualifications                                                         | which were n | iot obtained at a school o                                                          | or college you may e<br>Date Received           | nter those                 | Ret<br>e later as Add<br>Add Degree                                                                                                    | turn to Top<br>ditional<br><b>ee Delete</b>                               |
| Education Qualifica<br>Please enter details of<br>Qualifications.<br>*College or Universi<br>VTU                                                                                                    | tions<br>the colleges and universit<br>ty *Location<br>Belgaum                                                                   | ies which you ha                                                                     | ve attended as wei<br>* <b>Degree</b><br>Bachelor of Engine                                     | II as the Qualificatio                                                                                                | ns received. If you                                                                     | u have qualifications                                                         | which were n | iot obtained at a school o<br>Major Subject<br>E & C                                | or college you may e<br>Date Received<br>July   | inter those                | Ret<br>e later as Add<br>Add Degree<br>4                                                                                                    | turn to Top<br>ditional<br>ee Delete                                      |
| Education Qualifica<br>Please enter details of<br>Qualifications.<br>*College or Universi<br>VTU<br>Add Another Esta                                                                                          | tions<br>the colleges and universit<br>ty *Location<br>Belgaum                                                                   | ies which you ha                                                                     | ve attended as wel<br>*Degree<br>Bachelor of Engine                                             | I as the Qualificatio<br>eering / Technology                                                                          | ns received. If you<br>(BE/BTech)                                                       | u have qualifications                                                         | which were n | iot obtained at a school c<br>Major Subject<br>E & C                                | or college you may e<br>Date Received<br>July   | enter those<br>1<br>2005 ▼ | Ret<br>e later as Add<br>Add Degre<br>4                                                                                                    | turn to Tor<br>ditional<br>ee Delete                                      |
| Education Qualifica<br>Please enter details of<br>Qualifications.<br>*College or Universi<br>VTU<br>Add Another Esta<br>*TIP If you have mor                                                                  | tions the colleges and universit ty  *Location Belgaum blishment *than one auglification fr                                      | ies which you ha                                                                     | ve attended as wel<br><b>*Degree</b><br>Bachelor of Enginument, press the Add                   | I as the Qualificatio<br>eering / Technology                                                                          | ns received. If you<br>(BE/BTech)                                                       | u have qualifications                                                         | which were n | iot obtained at a school c<br>Major Subject<br>E & C                                | or college you may e<br>Date Received<br>July • | enter those<br>1<br>2005 ▼ |                                                                                                    | ditional<br>ee Delete                                                     |
| Education Qualifica<br>Please enter details of<br>Qualifications.<br>*College or Universi<br>VTU<br>Add Another Esta<br>*TIP If you have mor                                                                  | tions<br>the colleges and universit<br>ty *Location<br>Belgaum<br>blishment<br>a than one qualification fro                      | ies which you ha<br>n<br>om an establishn                                            | ve attended as wel<br>* <b>Degree</b><br>Bachelor of Engin<br>tent, press the Add               | I as the Qualificatio<br>eering / Technology<br>I Degree icon to rec                                                  | ns received. If you<br>γ (BE/BTech)<br>ord further qualifi                              | u have qualifications                                                         | which were n | iot obtained at a school c<br>Major Subject<br>E & C                                | r college you may e<br>Date Received<br>July -  | enter those<br>1<br>2005 ▼ | Ret     e later as Add     Add Degra                                                                                                    | ditional<br>ee Delete                                                     |
| Education Qualifica<br>Please enter details of<br>Qualifications.<br>*College or Universi<br>VTU<br>Add Another Esta<br>*TIP If you have mor<br>Additional Qualifica                                          | tions<br>the colleges and universit<br>ty "Location<br>Belgaum<br>bilishment]<br>a than one qualification fin<br>tions           | ties which you ha<br>n<br>om an establishm                                           | we attended as we<br>*Degree<br>Bachelor of Engin<br>tent, press the Add                        | l as the Qualificatio<br>eering / Technology<br>1 Degree icon to rec                                                  | ns received. If you<br>y (BE/BTech)<br>cord further qualifi                             | u have qualifications                                                         | which were n | iot obtained at a school c<br>Major Subject<br>E & C                                | or college you may e<br>Date Received<br>July • | nter those<br>d<br>2005 ▼  | Ret                                                                                                    | turn to Toy<br>ditional<br>ee Delete<br>iii<br>turn to Top                |
| Education Qualifica<br>Please enter details of<br>Qualifications.<br>*College or Universi<br>VTU<br>Add Another Esta<br>*TIP If you have mor<br>Additional Qualifica<br>Please enter details of               | tions the colleges and universit ty  Control Belgaum blishment at han one qualification fro tions your additional qualification  | n<br>n<br>om an establishn<br>ins. Qualification                                     | we attended as we<br>*Degree<br>Bachelor of Engin<br>nent, press the Add<br>s obtained from a c | I as the Qualificatio<br>eering / Technology<br>I Degree icon to rec                                                  | ns received. If you<br>y (BE/BTech)<br>.ord further qualifi<br>should be entere         | u have qualifications<br>ications.<br>d as part of your Edu                   | which were n | not obtained at a school of<br>Major Subject<br>E & C                               | r college you may e<br>Date Receiver<br>July •  | inter those<br>1<br>2005 • | Ret<br>e later as Adu<br>Add Degre                                                                                                    | turn to To<br>ditional<br>ee Delete<br>iiiiiiiiiiiiiiiiiiiiiiiiiiiiiiiiii |
| Education Qualifica<br>Please enter details of<br>Qualifications.<br>* College or Universi<br>VTU<br>Add Another Esta<br>* TIP If you have mor<br>Additional Qualifica<br>Please enter details of<br>Category | tions the colleges and universit ty  *Locatio Belgaum blishment than one qualificatio your additional qualificatio *Qualificatio | ties which you ha<br>n<br>om an establishn<br>uns. Qualification<br><b>tion Type</b> | we attended as we Degree Bachelor of Engin nent, press the Add s obtained from a d              | I as the Qualificatio<br>eering / Technology<br>J Degree icon to rec<br>college or university<br><b>Qualification</b> | ns received. If you<br>y (BE/BTech)<br>ord further qualifi<br>should be entere<br>Grade | u have qualifications<br>ications.<br>d as part of your Edu<br>/Level         | which were n | not obtained at a school of<br>Major Subject<br>E & C<br>E & C<br>vation.<br>ceived | or college you may e Date Received July         | nter those                 | Ret     Add Degre     A                                                                                                    | ditional<br>ee Delete                                                     |
| Education Qualifica Please enter details of Qualifications. *College or Universi VTU Add Another Esta *TIP If you have mor Additional Qualifica Please enter details of Category No results found.            | tions the colleges and universit ty  Locatio Belgaum blishment tions your additional qualificati Qualificati                     | ties which you ha<br>n<br>om an establishn<br>yns. Qualification<br><b>tion Type</b> | we attended as we<br>*Degree<br>Bachelor of Engin<br>nent, press the Add<br>s obtained from a c | Il as the Qualificatio<br>eering / Technology<br>I Degree icon to rec<br>college or university<br>Qualification       | ns received. If you<br>y (BE/BTech)<br>ord further qualifi<br>should be entere<br>Grade | u have qualifications<br>ications.<br>d as part of your Edu<br>/ <b>Level</b> | which were n | not obtained at a school of<br>Major Subject<br>E & C<br>E & C<br>vation.<br>celved | Date Received                                   | anter those                | Ret e later as Add Add Degra                                                                                                    | turn to To<br>ditional<br>ee Delete<br>iiii<br>turn to Top<br>belete      |

#### Click on "Next"

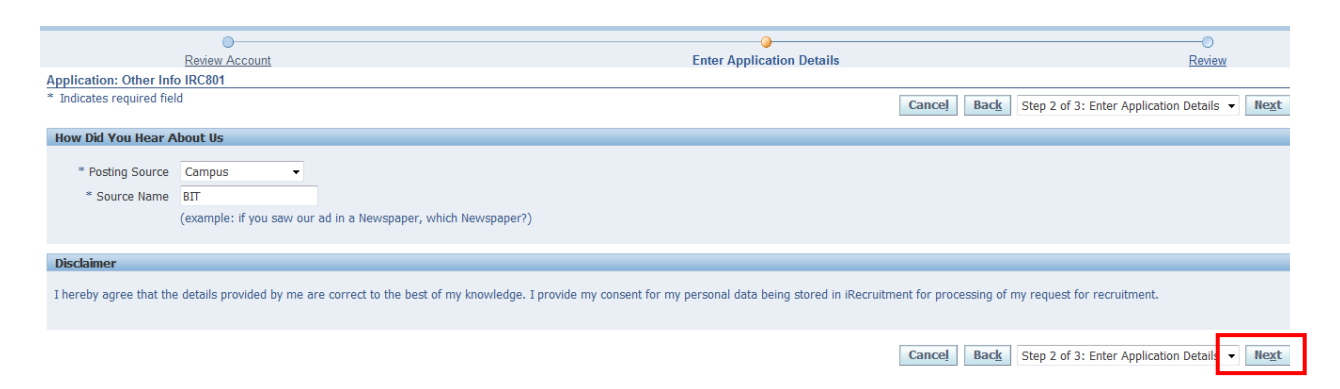

Enter the posting details. You will agree to the KPMG policy on this step and click on Next to proceed

|                                                                                                    |                       | [ | Cancel | Back | Step 3 of 3: Review | • | Finish |
|----------------------------------------------------------------------------------------------------|-----------------------|---|--------|------|---------------------|---|--------|
| Personal Details                                                                                                    |                       |   |        |      |                     |   |        |
| Overview                                                                                                    |                       |   |        |      |                     |   |        |
| Family Name                                                                                                    | Rahul                 |   |        |      |                     |   |        |
| First Name                                                                                                    | Batra                 |   |        |      |                     |   |        |
| Birth Date                                                                                                    | 04-Dec-1980           |   |        |      |                     |   |        |
| l Itie<br>Conder                                                                                                    |                       |   |        |      |                     |   |        |
| Email Address<br>Marital Status                                                                                                  | rahul.batra@gmail.com |   |        |      |                     |   |        |
| Display Language<br>Total Work Exp<br>Current Employer<br>Start Date of Current Employer<br>Current Location<br>Department Names | American English      |   |        |      |                     |   |        |
| Agency Name                                                                                                    |                       |   |        |      |                     |   |        |

Click on 'Finish' to submit the application

Confirmation Thank you for submitting your application.

You will receive a confirmation for your job application.

| Welcome to a       | our Job Site Batra Rahu       | ı                                |                                     |                                    |                                |
|--------------------|-------------------------------|----------------------------------|-------------------------------------|------------------------------------|--------------------------------|
|                    |                               |                                  |                                     |                                    |                                |
| Notifications      |                               |                                  |                                     |                                    |                                |
| Your five most re  | ecent notifications are liste | ed below. Click the subject to   | respond. Choose the Full List butto | on to see all your notifications.  | Full List                      |
| From               | Subject                       |                                  |                                     |                                    | Sent 🗸                         |
| SYSADMIN           | Batra Rahul has subm          | nitted an application for job IF | RC801 on your behalf                |                                    | 22-Dec-2011 14:40:29           |
| SYSADMIN           | has registered you or         | n our job site.                  |                                     |                                    | 22-Dec-2011 13:16:24           |
| Jobs Applied       | For                           |                                  |                                     |                                    |                                |
| Below is a list of | the jobs for which you ha     | ve applied. Select Full List to  | see the complete list of Job Applic | ations.                            | Full List                      |
| Name               | Job Title                     | Organization                     | Location                            | Status                             | Application Details            |
| IRC801             | HR Consultant                 | ERP Adv SAP_test                 | Gurgaon,Haryana,India               | Active Application                 |                                |
| My Interview       | IS                            |                                  |                                     |                                    |                                |
| Name               | Date Start Time               | nd Time Type Category            | Status Location Timezone            | Primary Interviewer Contact Name C | Contact Number Interview Detai |
| No results found   | l                             |                                  |                                     |                                    | Interviews Schedule            |

You can view the jobs that you have applied for in your homepage.

## 4. Job Basket

You can add jobs to your job basket, to apply to them later. These jobs will remain in your job basket as long as you do not remove it from the basket.

Click on "Jobs" tab in your homepage

| Home Jobs                                                       |                                                                                                    |                                                                                                 |                           |                           |                   |          |                        |             |                     |              |
|-----------------------------------------------------------------|----------------------------------------------------------------------------------------------------|-------------------------------------------------------------------------------------------------|---------------------------|---------------------------|-------------------|----------|------------------------|-------------|---------------------|--------------|
| Available Jobs                                                  | Jobs Applied                                                                                                   | l For                                                                                           |                           |                           |                   |          |                        |             |                     |              |
| Jobs: Available                                                 | Jobs                                                                                                    |                                                                                                 |                           |                           |                   |          |                        |             |                     |              |
|                                                                 |                                                                                                    |                                                                                                 |                           |                           |                   |          |                        |             |                     | Save Search  |
| Search                                                          |                                                                                                    |                                                                                                 |                           |                           |                   |          |                        |             |                     |              |
| Use the fields belo<br>Keywords<br>City Location<br>Date Posted | (example: : Interna<br>Transfer pricing, SA<br>Bangalore,Karr<br>Gurgaon,Harya<br>Mumbai,India<br>Mumbai,Mahar | r job search.<br>I audit, Marketin<br>IP, etc.)<br>mataka, India<br>ma, India<br>rashtra, India | For more search capabilit | ties, choose the Advanced | Search button.    |          |                        | Adva        | nced Search View Sa | ved Searches |
| Select Name                                                     |                                                                                                    | Job Title                                                                                       | Organization Name         | Professional Area         | Brief Description | Location | Distance From Location | Date Posted | Employment Status   | Apply Now    |
| No search                                                       | conducted.                                                                                                    |                                                                                                 |                           |                           |                   |          |                        |             |                     |              |
|                                                                 |                                                                                                    |                                                                                                 |                           |                           |                   |          |                        |             |                     |              |
|                                                                 |                                                                                                    |                                                                                                 |                           |                           |                   |          |                        |             |                     | Save Search  |

#### Search for desired jobs

| Sear        | ch                         |                                                                                                    |                                                         |                          |                       |                       |                        |             |              |                     |  |
|-------------|----------------------------|----------------------------------------------------------------------------------------------------|---------------------------------------------------------|--------------------------|-----------------------|-----------------------|------------------------|-------------|--------------|---------------------|--|
| Use the     | e fields belo              | w to refine your                                                                                     | job search. For more sea                                | rch capabilities, choose | the Advanced Search b | utton.                |                        | Adv         | anced Search | View Saved Searches |  |
| Keywords HR |                            |                                                                                                    |                                                         |                          |                       |                       |                        |             |              |                     |  |
| City        | Location                   | (example: : Internal a<br>Transfer pricing, SAP<br>Bangalore,Karna<br>Gurgaon,Haryan<br>Mumbai,India | udit, Marketing,<br>, etc.)<br>Itākā, India<br>a, India |                          |                       |                       |                        |             |              |                     |  |
| Dal         | te Posted                  | Mumbai,Mahara<br>Go Clea                                                                             | shtra,India<br>•<br>r                                   |                          |                       |                       |                        |             |              |                     |  |
| Select      | Select Jobs: Add To Basket |                                                                                                    |                                                         |                          |                       |                       |                        |             |              |                     |  |
| Select      | Select All Select None     |                                                                                                    |                                                         |                          |                       |                       |                        |             |              |                     |  |
| Select      | Name                       | Job Title                                                                                            | Organization Name                                       | Professional Area        | Brief Description     | Location              | Distance From Location | Date Posted | Employment   | Status Apply Now    |  |
|             | IRC801                     | HR Consultant                                                                                        |                                                         |                          | HR                    | Gurgaon,Haryana,India |                        | 13-Sep-2011 |              | 0°D                 |  |
|             | IRC586                     | HR Consultant                                                                                        |                                                         |                          | HR                    | Gurgaon,Haryana,India |                        | 23-Jun-2011 |              | ő b                 |  |
|             | <u>IRC587</u>              | HR Consultant                                                                                        |                                                         |                          | HR<br>Human Resources | Gurgaon,Haryana,India |                        | 23-Jun-2011 |              | ýb                  |  |
|             |                            |                                                                                                    |                                                         |                          |                       |                       |                        |             |              |                     |  |
| Searc       | ch                         |                                                                                                    |                                                         |                          |                       |                       |                        |             |              |                     |  |
|             |                            |                                                                                                    |                                                         |                          |                       |                       |                        |             |              |                     |  |

| Use the fields below to refine your job search. For more search capabilities, choose the Advanced Search button. |                        |                                                   |                           |                   |                       |                       |                        |               |            |        | d Searches |  |
|----------------------------------------------------------------------------------------------------|------------------------|---------------------------------------------------|---------------------------|-------------------|-----------------------|-----------------------|------------------------|---------------|------------|--------|------------|--|
| K                                                                                                    | eywords                | HR%                                               |                           |                   |                       |                       |                        |               |            |        |            |  |
|                                                                                                    |                        | (example: : Internal au<br>Transfer pricing, SAP, | udit, Marketing,<br>etc.) |                   |                       |                       |                        |               |            |        |            |  |
| City                                                                                                    | Location               | 1 Bangalore,Karnataka,India                       |                           |                   |                       |                       |                        |               |            |        |            |  |
|                                                                                                    |                        | Gurgaon, Haryana, India                           |                           |                   |                       |                       |                        |               |            |        |            |  |
|                                                                                                    |                        | Mumbai,India                                      |                           |                   |                       |                       |                        |               |            |        |            |  |
|                                                                                                    |                        | Mumbai,Maharas                                    | shtra,India               |                   |                       |                       |                        |               |            |        |            |  |
| Dat                                                                                                    | Date Posted            |                                                   |                           |                   |                       |                       |                        |               |            |        |            |  |
|                                                                                                    | Go Clear               |                                                   |                           |                   |                       |                       |                        |               |            |        |            |  |
| Select                                                                                                    | Jobs: A                | dd To Basket                                      |                           |                   |                       |                       |                        |               |            |        |            |  |
| Select .                                                                                                    | Select All Select None |                                                   |                           |                   |                       |                       |                        |               |            |        |            |  |
| Select                                                                                                    | Name                   | Job Title                                         | Organization Name         | Professional Area | Brief Description     | Location              | Distance From Location | Date Posted 🔻 | Employment | Status | Apply Now  |  |
| V                                                                                                    | IRC801                 | HR Consultant                                     |                           |                   | HR                    | Gurgaon,Haryana,India |                        | 13-Sep-2011   |            |        | ő 🗄        |  |
| V                                                                                                    | IRC586                 | HR Consultant                                     |                           |                   | HR                    | Gurgaon,Haryana,India |                        | 23-Jun-2011   |            |        | 0 đ        |  |
|                                                                                                    | <u>IRC587</u>          | HR Consultant                                     |                           |                   | HR<br>Human Resources | Gurgaon,Haryana,India |                        | 23-Jun-2011   |            |        | () b       |  |

Select the jobs and click on "Add to Basket"

| KPING<br>cutting through complexity              | iRecruitment | Job Baskel Logout |
|--------------------------------------------------|--------------|-------------------|
| Home Jobs<br>Available Jobs   Jobs Applied       | For          |                   |
| C 2 Confirmation<br>The selected jobs are now in | your basket. |                   |
| Jobs: Available Jobs                             |              | Envo Sopert       |

A confirmation message will be displayed.

Click on "Job Basket" at the top to view the jobs added to the job basket.

| K                | PMG                          | complexity                                                          | iRecruitment                                                   |                                                             |                                                                           |                                                         |                |                   |           |
|------------------|------------------------------|---------------------------------------------------------------------|----------------------------------------------------------------|-------------------------------------------------------------|---------------------------------------------------------------------------|---------------------------------------------------------|----------------|-------------------|-----------|
| Home<br>Job I    | Jobs<br>Basket               |                                                                     |                                                                |                                                             |                                                                           |                                                         |                | JOD DASKET LOGOUT |           |
| Click the select | ne Apply Now<br>Drice you ap | v icon to apply for a<br>ply for a job, that jo<br>emove From Baske | ny of these jobs. To remo<br>ob will no longer appear in<br>at | ve a job from your Job Baske<br>your Job Basket. To view yo | t, select it using the check box, a<br>ur job applications, select the Jo | and click the Remove from Baske<br>bs Applied For page. | et button.     |                   |           |
| Select           | All Select                   | None                                                                |                                                                |                                                             |                                                                           |                                                         |                |                   |           |
| Select           | tName                        | Job Title                                                           | Brief Description                                              | Professional Area                                           | Location                                                                  | Employment Status                                       | Maximum Salary | Salary Currency   | Apply Nov |
| 0                | IRC586                       | HR Consultant                                                       | HR                                                             |                                                             | Gurgaon,Haryana,India                                                     |                                                         |                | INR               | 6°B       |
|                  | IRC587                       | HR Consultant                                                       | HR                                                             |                                                             | Gurgaon,Haryana,India                                                     |                                                         |                | INR               | őð        |

You can apply to these jobs later or you can remove them from your basket by clicking on "Remove from Basket".

# **5. Offer Letter**

Once HR issues an offer letter to a candidate, he/she will receive the same on their personal email id.

The offer letter can also be viewed on your homepage.

#### Contact us

#### IN-FM Rekonnect Helpline At <u>in-fmrekonnecthelpli@kpmg.com</u>

#### www.kpmg.com

KPMG International Cooperative ("KPMG International") is a Swiss entity. Member firms of the KPMG network of independent firms are affiliated with KPMG International. KPMG International provides no client services. No member firm has any authority to obligate or bind KPMG International or any other member firm vis-à-vis third parties, nor does KPMG International have any such authority to obligate or bind any member firm.

The KPMG name, logo and "cutting through complexity" are registered trademarks or trademarks of KPMG International.

© 2012 KPMG, an Indian Registered Partnership and a member firm of the KPMG network of independent member firms affiliated with KPMG International Cooperative ("KPMG International"), a Swiss entity. All rights reserved.